## **Standard Size Board Level Generic**

NOTE: A few pictures in this document show an older version of the subject. However, all pictures show an accurate representation of the material.

|      |     |         |                 |    | Free      | Wave Te  | chnologies    |
|------|-----|---------|-----------------|----|-----------|----------|---------------|
| 3359 | А   | 6/10/13 | Initial Release |    | Standa    | rd Board | Level Generic |
| ECN  | REV | DATE    | Description     | By | DAS0102AA | Rev A    | Page 1 of 5   |

## **Print Labels**

- 1. Open FishFlush.
- 2. Click *Production* to go to the production switchboard.

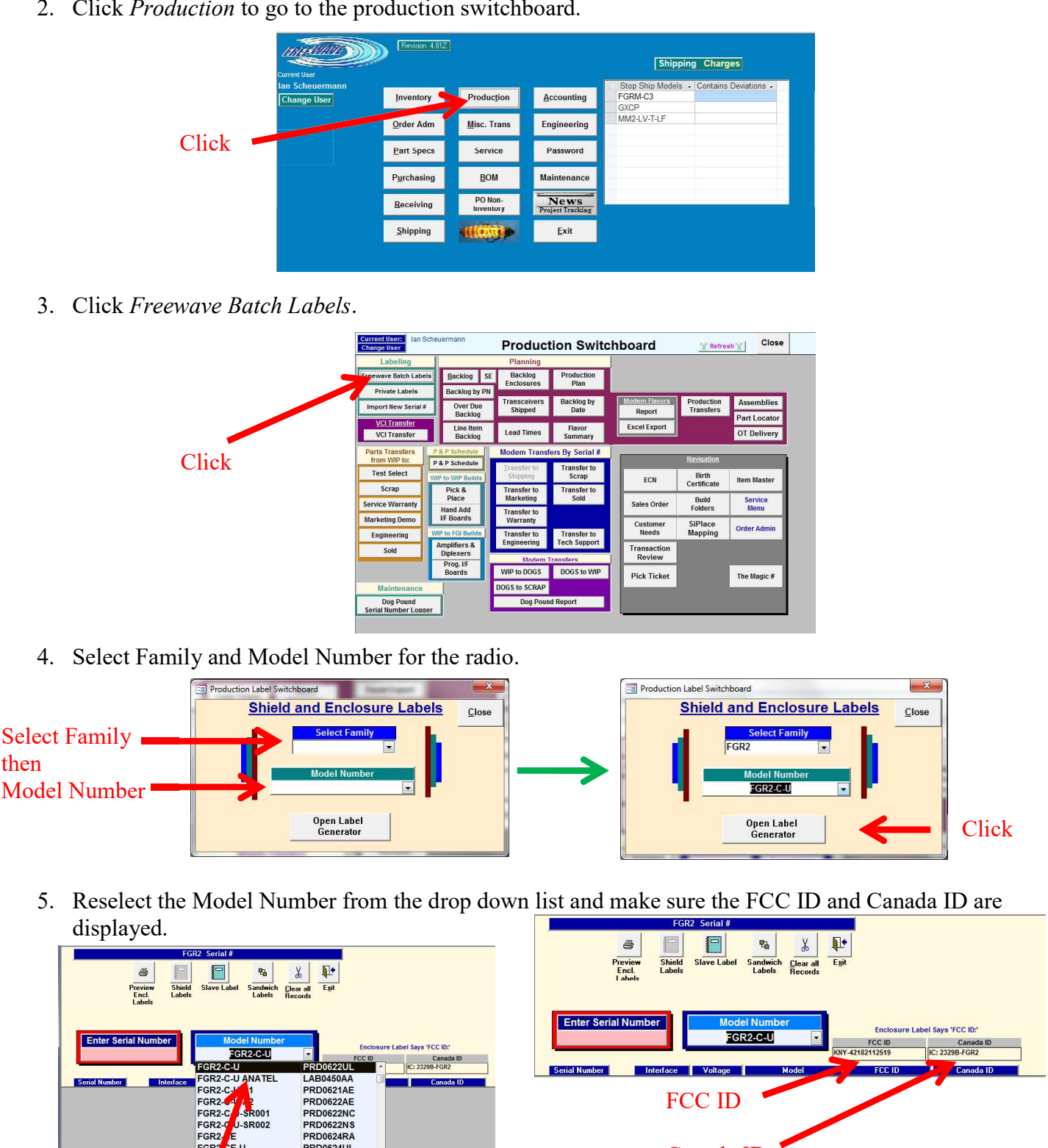

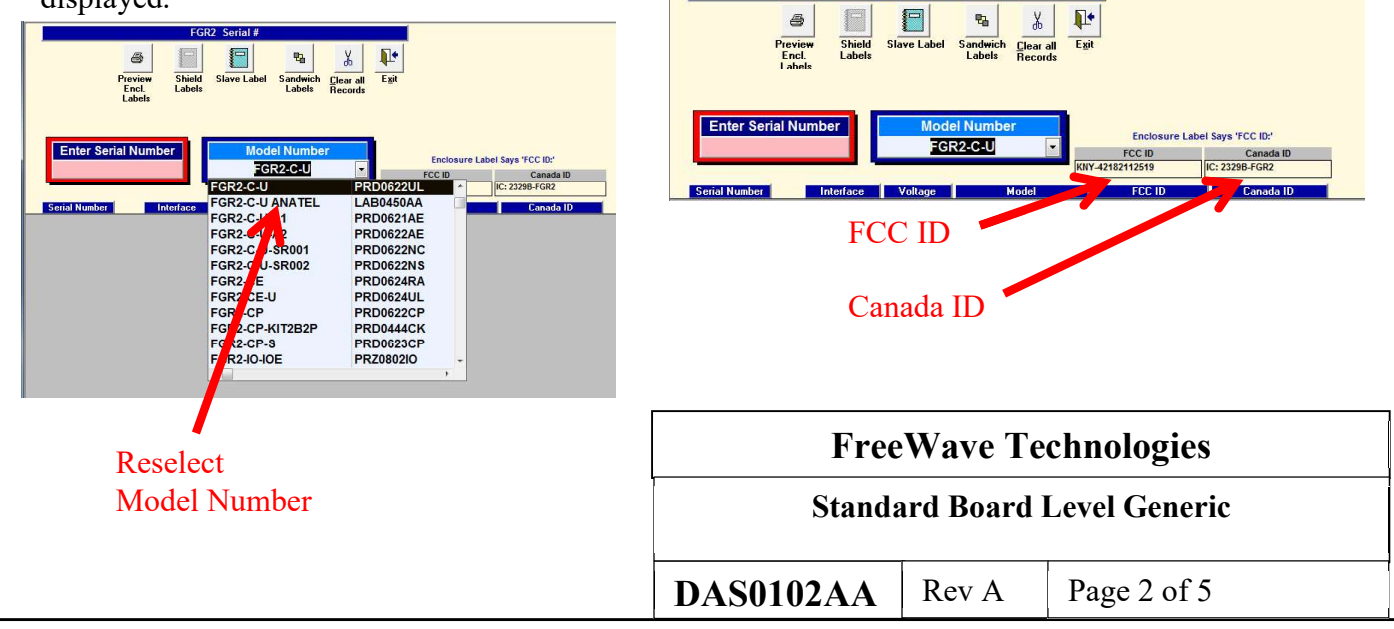

6. Click in the *Enter Serial Number* box and scan all the radios in the order. Do not scan more than 1 tote at a time to avoid label mix ups. Click *Slave Label* and then *OK* to open the print preview.

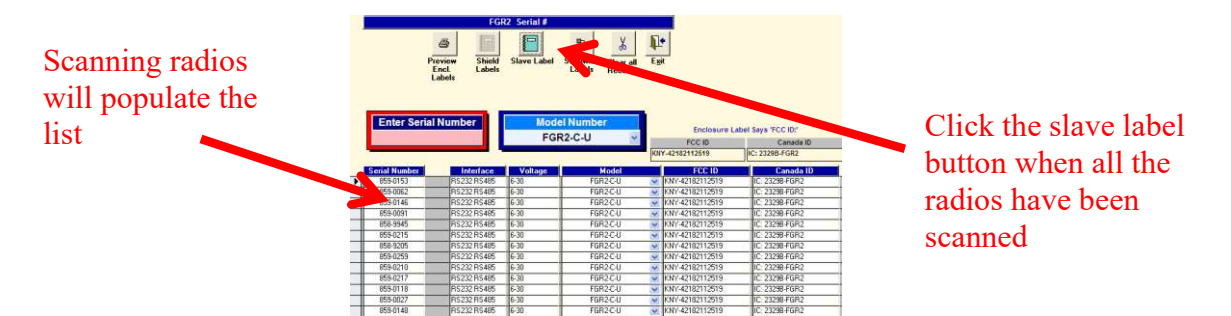

7. Click *Print* and *OK* to print. The printer should be automatically selected by FishFlush for the size and type of label.

## **Place Labels on Radios**

1. Clean the unit of any manufacturing markings and inspection dots prior to label application.

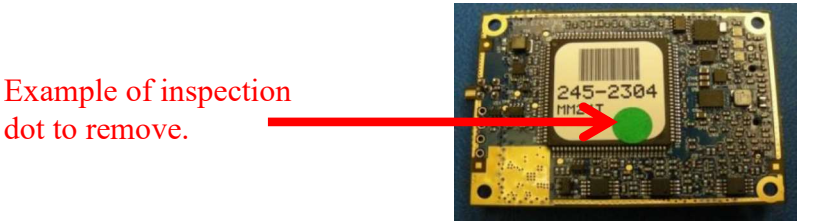

- 2. Check the label for defects.
- 3. Match the radio and label serial numbers.

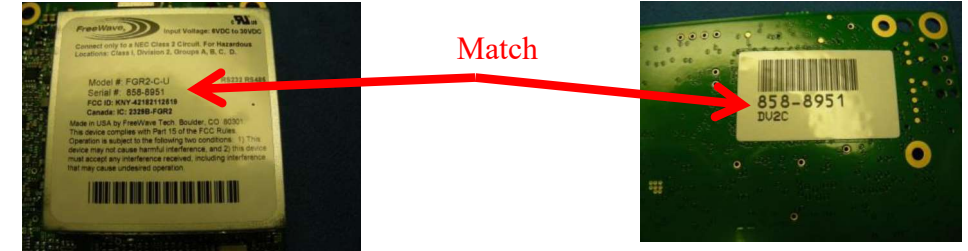

4. Place the label centered on the shield of the radio. The label should be oriented so that the top of the label is facing the RF connector on the radio.

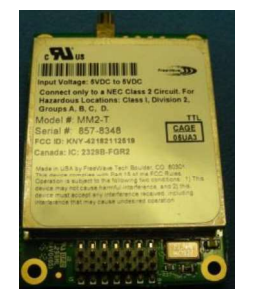

| <b>FreeWave Technologies</b> |           |               |  |  |  |
|------------------------------|-----------|---------------|--|--|--|
| Standa                       | ard Board | Level Generic |  |  |  |
|                              | 1         | 1             |  |  |  |
| DAS0102AA                    | Rev A     | Page 3 of 5   |  |  |  |